## https://www.smartkaigo.jp

## 会員情報ページはご登録内容の確認や変更等ができます

会員情報ページではご登録の情報、各種設定状況が照会できますほか、 管理者権限のWeb利用者は、情報変更等を行っていただけます。

承認者、パスワードを変更できます。変更内容をWeb利用

者に通知も選択できます。

|                                                                                                    | 王の所持ポイント:<br>2<br>59999    | あなたへの承<br>13pt ポイント賞品交換                        |                    |
|----------------------------------------------------------------------------------------------------|----------------------------|------------------------------------------------|--------------------|
|                                                                                                    | 王の所持ポイント:<br>2<br>59999    | あなたへの承<br>13pt ポイント賞品交換                        | 認依頼 0件<br>奥はコチラ    |
| <section-header></section-header>                                                                                                    | 王の所持ポイント:<br>?<br>39999    | あなたへの利<br>13pt ポイント賞品交換                        | 認依頼 0件<br>奥はコチラ    |
| 2974820/18                                                                                                    | 王の所持ポイント:<br>2<br>39999    | 13pt ホイント員品交割                                  | 換はコチラ              |
|                                                                                                    | 2<br>59 999                |                                                |                    |
|                                                                                                    |                            | 施設情報変更                                         |                    |
| <complex-block></complex-block>                                                                                                    |                            |                                                |                    |
| <text><text><complex-block><complex-block></complex-block></complex-block></text></text>                                                                                                    |                            | Web利用者 追加登録・変更                                 |                    |
|                                                                                                    | のWeb利                      | 用者登録(ログ                                        | バインID発行            |
|                                                                                                    | D追加登録を<br>るWeb利用           | ፻してログインIE<br>]者への登録内容                          | )を発行いたた<br>}メール通知を |
|                                                                                                    | レアドレスの修正および管理者の変更を         | 設定します。注文情報は共有できます。                             |                    |
| ユーザーコード       20003002       10000000         あんち・PK0S       スペート/1000日       10000000         夏をあくりま       20000000       10000000         夏をあくりま       200000000       10000000         夏をあくりま       200000000       10000000         夏をかりま       200000000       10000000         夏をかりま       200000000       10000000         夏をかりま       200000000       10000000         夏をかりま       200000000       10000000         夏をかりま       200000000       100000000         夏をかりま       2000000000       1000000000000000000000000000000000000                                                                                                    | 0090                       | 電話番号                                           | (部分一数)             |
| вала       вола         вала       вола         вола       вола         вола <td>(部分一致)<br/>(部分一致)</td> <td>メールアドレス<br/>Web利用者名</td> <td>(部分一致)<br/>(部分一致)</td>                                                                                                    | (部分一致)<br>(部分一致)           | メールアドレス<br>Web利用者名                             | (部分一致)<br>(部分一致)   |
| 988       1000014         91       90018         925       90018         925       90018         925       90018         925       90018         925       90018         925       90018         925       90018         925       90018         925       90018         925       90018         925       90018         925       90018         925       90018         925       90018         925       90018         925       90018         925       90018         925       90018         925       90018         925       90018         925       90018         925       90018         925       90018         925       90018         925       90018         925       90018         925       90018         925       90018         925       90018         925       90018         925       90018         925       90018         925 <td>**</td> <td>۸</td> <td></td>                                                                                                    | **                         | ۸                                              |                    |
| <ul> <li></li></ul>                                                                                                    |                            |                                                | Web利用者データダウンロ-     |
| #8       ::::::::::::::::::::::::::::::::::::                                                                                                    | ユーザコード/                    | 権限/承認者                                         | 受注確認メール/           |
| EXA:::://.2>24/49/0-13/9       EXA::::::::::::::::::::::::::::::::::::                                                                                                    | 部署名/役職名                    | ●単語和の形のの方は形形へーんの方面まで見たられたものです<br>検済:一般         | * メールマガジン 発生       |
| Invalid         Discossion           RESULT         Discossion           Discossion         Discossion           Discossion         Discossion           Dis                                                                                                    | 2020033002<br>赤坂の海<br>発注担当 | 承認対象者: 却署の設定に従う<br>一次承認者:<br>二次承認者:<br>二次の第20日 | 受注確認: スルマカ: クリック   |
| Comparing And Comparing And Comparing |                            | ニ次本総者<br>代理承認者:なし<br>                          |                    |
| Nebの利用者情報の変更         基準機                ・             ・                                                                                                    | x.jp<br>x.jp               | - 次承認者:<br>二次承認者:<br>三次承認者:<br>代理承認者:なし        | 受注雑誌: 不要 文ルマガ: 不要  |
| WebF#R#fi#B283-52         日本指摘           TARDE23ACESN, F12 (023-0249787)              民気法              民気法              民気法              民気法              民気法              民気法              民気法              民気法              民気法              民気法              ビージーン              民気法              ビージーン              民気法              ビージーン              民気法              ビージーン              ビージーン              ビージー              ビージー                ビージー                ビージー                ビージー              ビージー              ビージー              ビージー              ビージー                                                                                                    |                            |                                                |                    |
| WEST###16#2024 * 安安         肥売会           TURNEC2AY (SEV, Yell (BUX)-DERMETY,<br>Xohe 107 (SEV)         - M - M           ##R#         - M - M           ##R#         - M - M           KRBAC         - 7 x x x x x yell (SEV)           KRBAC         - 7 x x x x x x x x x x x x x x x x x x                                                                                                    | 99999780                   |                                                |                    |
| TARMETCIANCESIN, FULIERANDARMETCY,<br>ADN: 世で「確実す」がありたまれました。<br>年末期年<br>原売点 グランス用売申にしていてとてない。<br>田本名<br>田本名<br>日本名<br>コード 200010002<br>七名<br>コーゲーコード 200010002<br>七名<br>スーナー作道位準<br>住住所<br>モデスート作道位準<br>住住所<br>モデスート<br>和田本名用型・コキッレジルドクラー30年<br>センジンドルドクラー30年<br>田本名<br>田本名                                                                                                    | プラス株式会社JOINTEXカ            | 1>/t=-                                         |                    |
| 基本範         たち         ごち           形式あら         9999150         副語る           形式あら         ブスが用き出いりドアビスカッパニー         単語る           ユーダーコード         20001002         会社電所           たち         スートが協定値         会社電所           と加水         その通         会社市が協定           社区所         中国国会社はアンジングルウアンジングルウアンジング         会社画           会社時期         中国国会社はアンジングルウアンジングルウアンジングルウアンジング         日本                                                                                                    | 7フート介護小田                   |                                                |                    |
| 株式路台         プラルボを増い31 NT EX カリバニー         会社性所           ユーザーコード         20000002         会社電所           た名         スマート市営の運         会社電所           支援所         万の湾         会社国家           社区所         1000000000000000000000000000000000000                                                                                                    |                            |                                                |                    |
| ユーザーコード         20001000         会社電振着号           た名         スマート作業企業         会社席人工           世家人         その湾         日本           社区所         イル国本日報生・ユラーングルデンタントルタワーン3年         Webが用者書紙                                                                                                    | 千代田区永田町2-13-10プルデ          | ゲンジャルタワー13階                                    |                    |
| 加強         ハン・1 / 加速の           営業内         長の湾           利益町         ・101×00×00×00×00×00×00×00×00×00×00×00×00×                                                                                                    | 0362051111                 |                                                |                    |
| 会社会所         それ世俗の名単和マーコーンの方がアンタッル/グワーン3階         Web利用者情報                                                                                                    | 0362052222                 |                                                |                    |
| INVESTIGATION INVESTIGATIONI INVESTIGATION INVESTIGATION INVESTIGATION INVESTIGATION INVESTIGATION INVESTIGATION INVESTIGATION INVESTIGATIONI INVESTIGATIONI INVESTI INVESTI INVESTI INVESTI INVESTIGATIONI INVESTIGATIONI INVESTIGATIONI INVESTI INVESTI INVESTI INVESTI INVESTI INVESTIGATIONI INVESTIGATIONI INVESTI INVESTI INVESTI INVESTI INVESTI INVESTI                                                                                                    |                            |                                                | 7                  |
| 순반FAV률력 056055222                                                                                                    | Web利用者ID 50031293          |                                                |                    |
| 10番×<br>Web/同者信頼                                                                                                    | 2020033002 赤坂の海 >          | $\sim$                                         | <u> </u>           |
| Newfiji@#m 5001253                                                                                                    |                            | - · ·                                          |                    |
| train         2020033002 #1400/# →         //スワード変更         //スワード変更                                                                                                    |                            |                                                |                    |
| 武名× (編唱一介                                                                                                    |                            |                                                |                    |
|                                                                                                    | 新)(スワード:<br>               | パフロードた                                         | 指定します。             |
|                                                                                                    | 新ノ(スワード:<br><br>           | 121-14                                         |                    |

活用BOOK

クリック

利用者ヘログインIDとパスワードをメールで通知する。 (パスワードを変更しない場合はパスワードは送付されません

田ろ

メール通知

スマート介護 vol.11 1069